# WINDOWS 10

Wireless and Internet instructions for BYOD computers

#### When logging in, your username will look like: first.last1@detnsw

## Part A: Connect to Wireless—Do this once

# Step 1: Click on the wireless icon in the bottom right hand corner of the screen

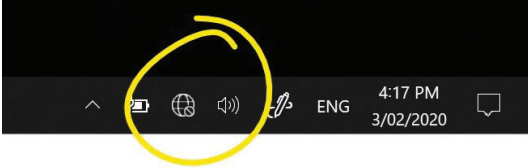

#### Step 2: Click on detnsw, then click Connect

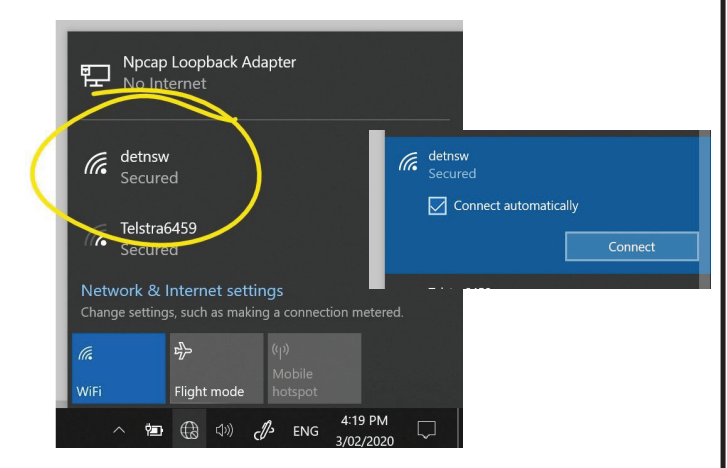

#### Step 3: Enter your username and password

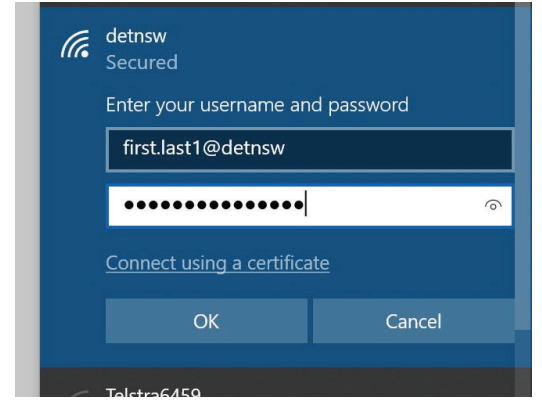

#### Step 4: If prompted, click Connect

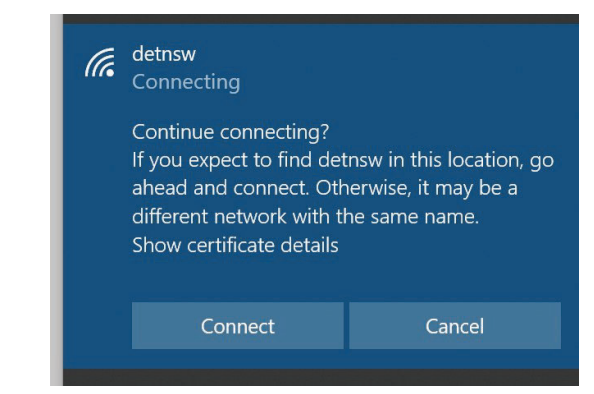

# Part B: Connect to the internet—Do this every day

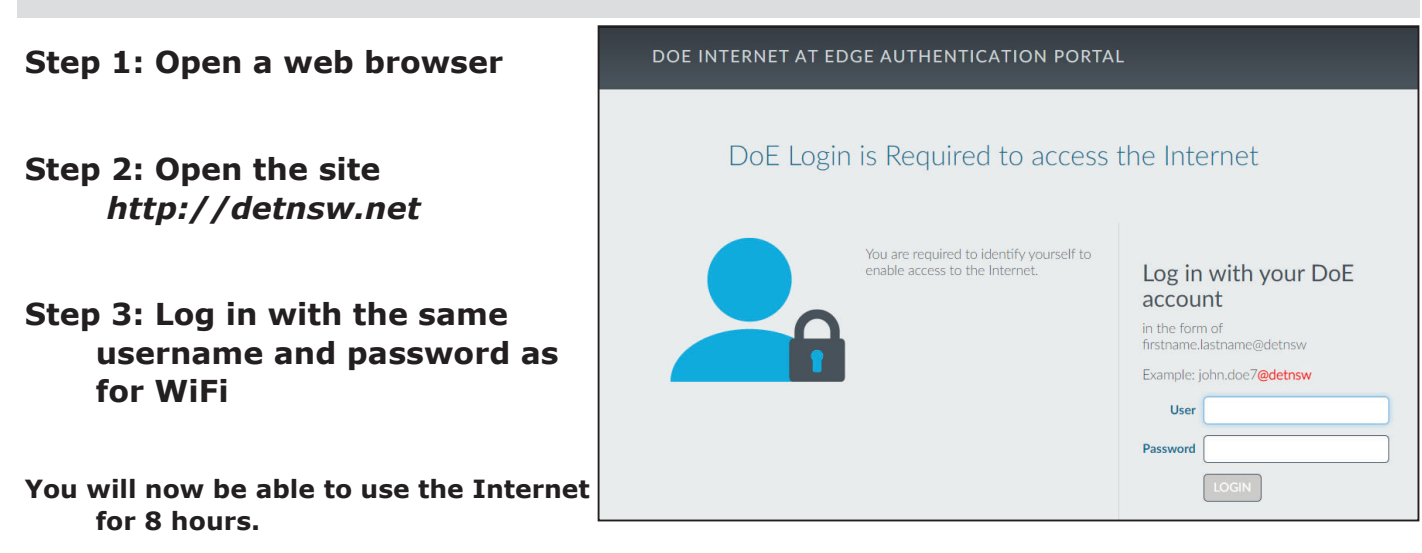

# MAC / OSX

Wireless and Internet instructions for BYOD computers

#### When logging in, your username will look like: first.last1@detnsw

### Part A: Connect to Wireless—Do this once

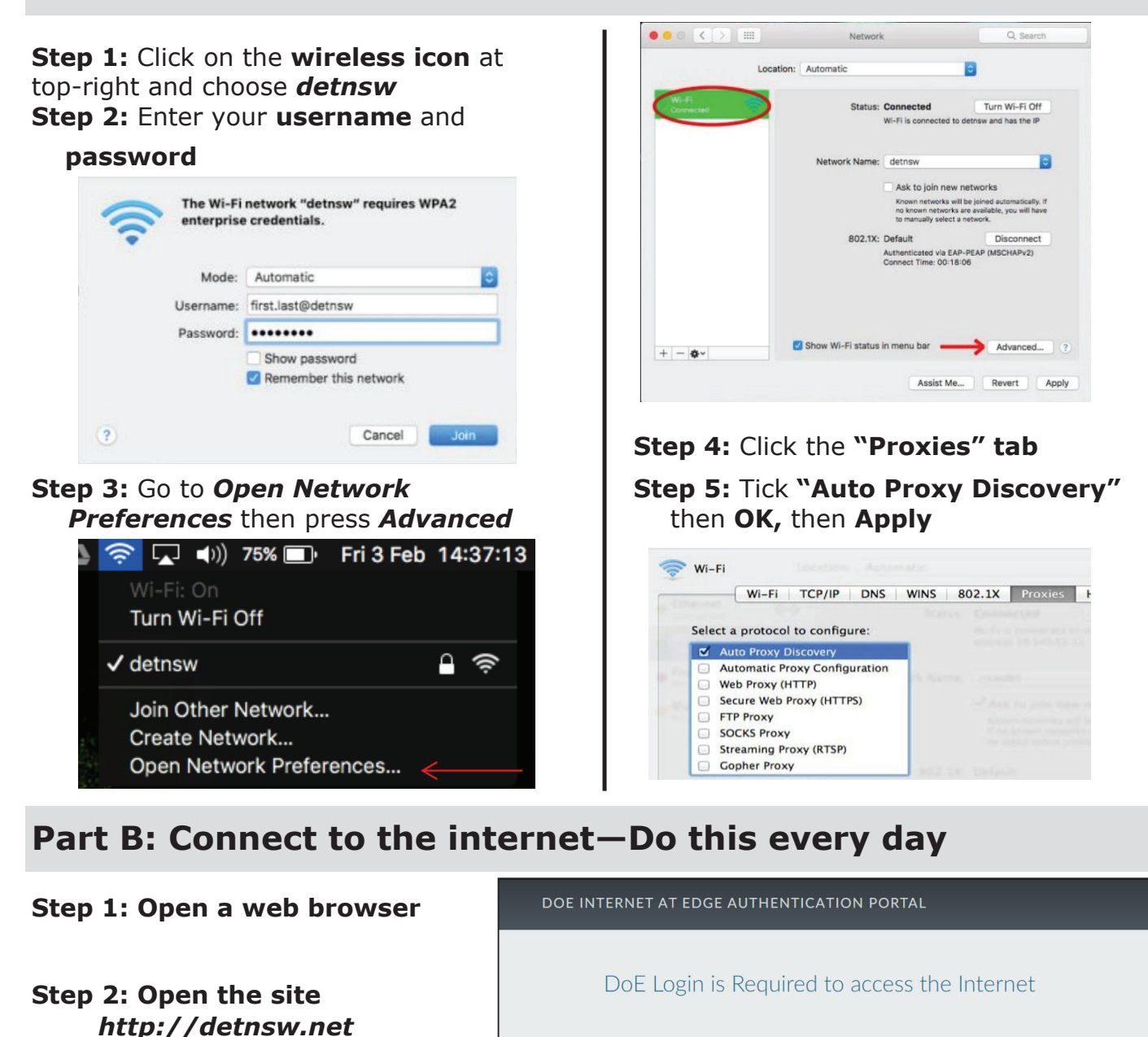

You are required to identify yourself to enable access to the Internet.

Log in with your DoE

in the form of firstname.lastname@detnsw

Example: john.doe7@detnsw

account

User

Step 3: Log in with the same username and password as for WiFi

You will now be able to use the Internet for 8 hours.

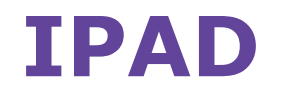

Wireless and Internet instructions for BYOD computers

#### When logging in, your username will look like: first.last1@detnsw

### Part A: Connect to Wireless—Do this once

- 1) Open the Settings app, and select Wi-Fi from the list
- 2) Tap on the arrow to the right of the **detnsw** option
- **3)** Down the bottom of the screen, for **HTTP proxy**, select the **Auto option**, leave the field blank, and tap **back arrow** at top-left. Then tap on **detnsw**.
- 4) Enter your **username** and **password** then tap **Join**, for example:

 It will ask you to accept a Certificate, tap "Accept" to connect to the Wi-Fi at school.

# **Part B: Connect to the internet—Do this every day**

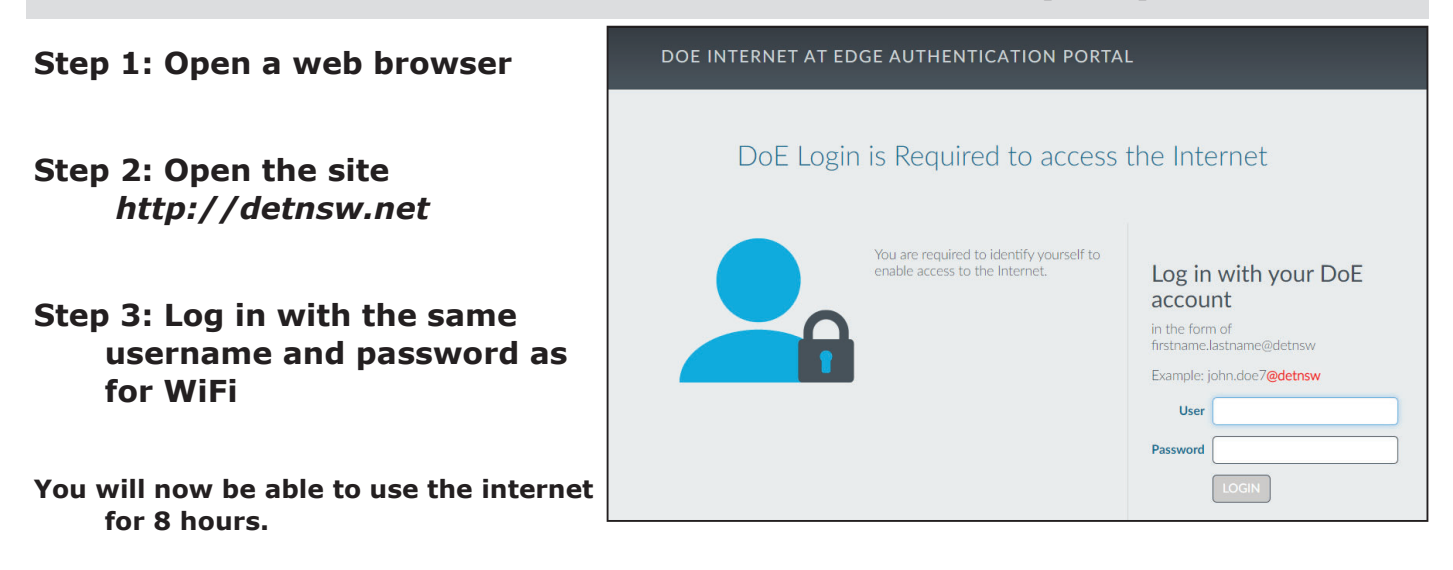

# **CHROMEBOOK**

Wireless and Internet instructions for BYOD computers

#### When logging in, your username will look like: first.last1@detnsw

### Part A: Connect to Wireless—Do this once

1: Choose **detnsw** from the wireless network list at the bottom-right

**2:** Enter your network details when prompted. Use the following settings:

SSID: detnsw EAP method: PEAP Phase 2 authentication: MSCHAPv2 Server CA certificate: Do not check User certificate: None installed Identity: first.last@detnsw Password: \*\*\*\*\*\*\*

3: At the bottom-right hand, click on the clock. Then click on No network and detnsw.

4: Click on Settings, and put a tick next to *Allow proxies for shared networks.*5: Click on the clock again, and click on Connected to detnsw.

6: Click on *detnsw*. Click on **Proxy** 

7: Choose Automatic Proxy Configuration then close the Settings area.

# **Part B: Connect to the internet—Do this every day**

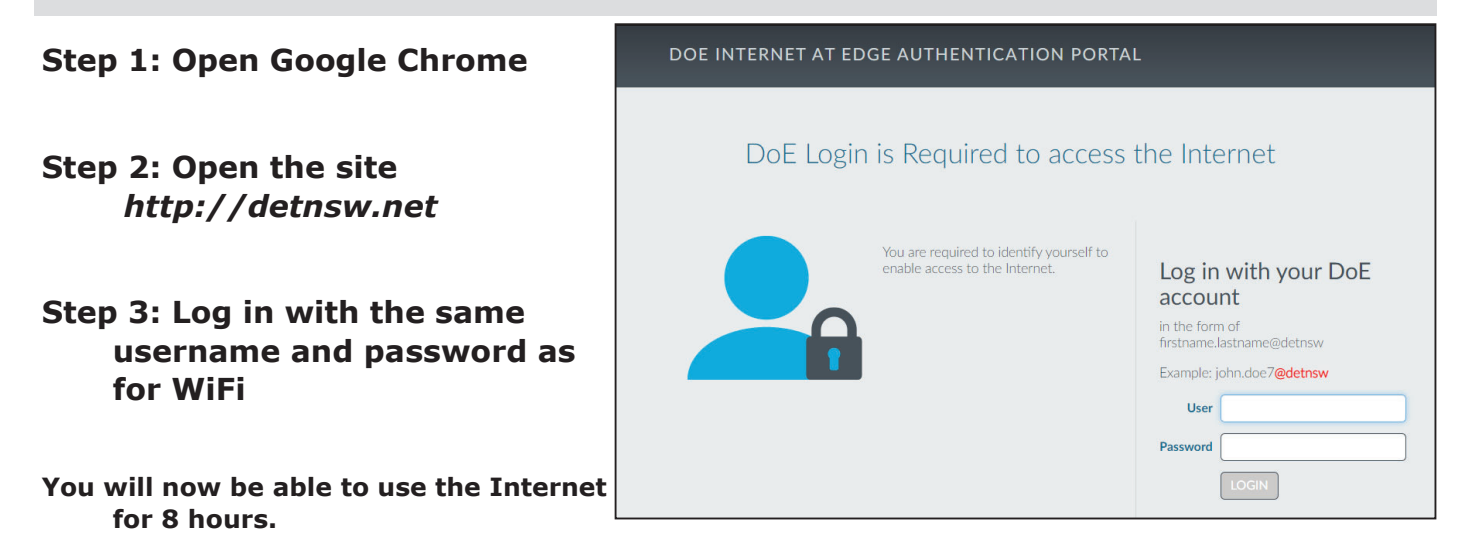